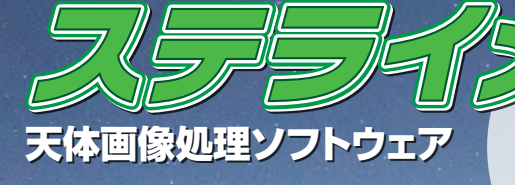

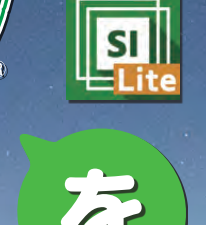

年7月にアストロアーツから発売された 「ステラ Lite」シリーズ。 使いやすい機能がお手頃価格で、とのことだけど どんな機能がそろっているの? 第2回は「ステライメージ Lite」を、 現役高専生がレポートします! レポート●はたけ(名取天文台)

# 高専生が集まって 移動式天文台を作る

「名取に移動式の天文台をつくろう!」 私 たちの活動はそんな一言から始まりました。 私たちが活動している宮城県名取市には、 当時理工系の体験型教育施設がなかったた めです。活動当初は完全自作したレンズ式

プラネタリウムを用いてイベントを行うこと を活動の中心にしていました。しかし、レ ンズ式プラネタリウムの完全自作は難しく、 プログラムの調整がうまくいかずに、太陽 が西から昇ってしまったり、強度不足により 本番の朝に段ボールドームが倒壊したりな ど多くの困難がありました。その困難を乗 り越え制作した移動式プラネタリウムを使っ

月の姿

見どころ紹介

Lite

# 名取天文台

子どもたちに体験を通じた学びを提供することを目的に 活動している、高専生の市民活動団体です。移動式プラ ネタリウムやオンライン観望会など幅広く活動しています。

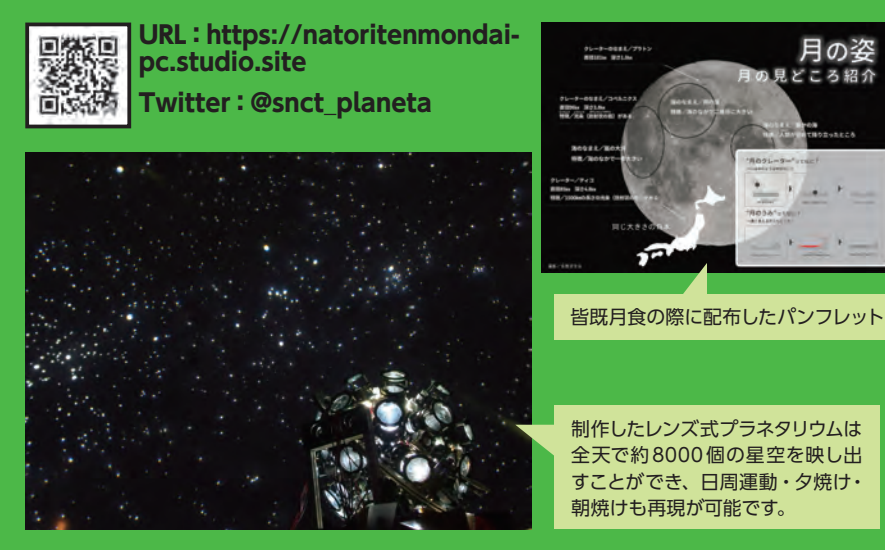

て名取市内の図書館や公民館、大型商業 施設などでイベントを開催し、計1000人 を超える子どもたちに星空を届けることが できました。

コロナ禍では、オンラインによる活動を 中心に展開しています。天体望遠鏡にカメ ラを取り付けて天体観測しYouTube Live で配信するオンライン観望会や、毎週日 曜日に宇宙の話題を取り上げるラジオ配 信などを行っています。コロナ禍で対面型 の活動が制限されてしまうこともあった一 方で、オンラインによる活動に力を入れた ことで全国の星好きの皆さんと繋がること ができました。たとえば5月の皆既月食オ ンライン観望会では最大時で2200名の 方にご視聴いただき、天体ショーを日本全 国の方々と楽しみました。活動の主体がオ ンラインになったとしても、宮城県名取市 を中心に活動していくことに変わりはあり ません。

名取天文台の活動を支えているのは、当 団体の活動に賛同してくださっている企業 の皆様からお借りしている天文機材です。 天文機材は天体観望会での使用はもちろん のこと、イベントでの配布物に掲載する天 体写真の撮影など、活動のいたるところで

活躍しています。

コロナ禍で活動が制限されてしまうこと もありますが、ピンチをチャンスととらえ、 活動形態を柔軟に変更し、これからも宮城 県名取市から全国へ星空を届けていきたい と考えています。

# 無料ソフトから始めた 天体画像処理

天体撮影を始めた当初は、画像のスタッ キングをDeepSkyStacker で、強調処理 をGIMP で行っていました。それぞれ無料 で使うことができ、導入時のハードルが低 いのが特徴です。

その後、有料ソフトであるPhotoshop を導入しました。Photoshopはレイヤー 機能とマスク機能を使うことができるのが 特徴です。レイヤーとは「層」を意味し、 画像に対していくつかの層に分けて画像処 理をすることができます。たとえば、1つ 目のレイヤーでは画像を明るくし、2つ目 のレイヤーでは彩度を強調する、というこ とができます。これによって特定のレイヤー だけ削除することが可能で、たとえば「彩 度の強調処理が失敗したから、彩度のレイ ヤーを削除して様子をみる」というように 処理の有り無しを簡単に比較することが可 能です。

マスク機能では、行いたい処理に「マス ク」をかけて、好みの範囲で処理をするこ とが可能になります。星雲の強調処理を行 うと、星雲部分が明るくなりますが恒星が 明るくなりすぎることがあります。そんな ときは星雲だけを選択するマスクを作成し、 マスクをかけた状態で強調処理をかけるこ とにより、恒星も明るくなりすぎるのを抑 えつつ星雲を強調することが可能になります。

現在はPixInsight をメインに画像処理を 行っています。こちらも有料ソフトですが、 機能が豊富で、明るいところにはマスクを かけながら強調処理をするMaskedStretch や画像をシャープにするDeconvolution、 そのほかにもノイズを抑える処理や彩度を 失わない強調処理など豊富な機能が揃って います。

これまではこのような画像処理ソフトを 使ってきましたが、今回「ステライメージ Lite」のレビューの機会をいただいたので、 実際に使用して感じたことをお話ししていこ うと思います。

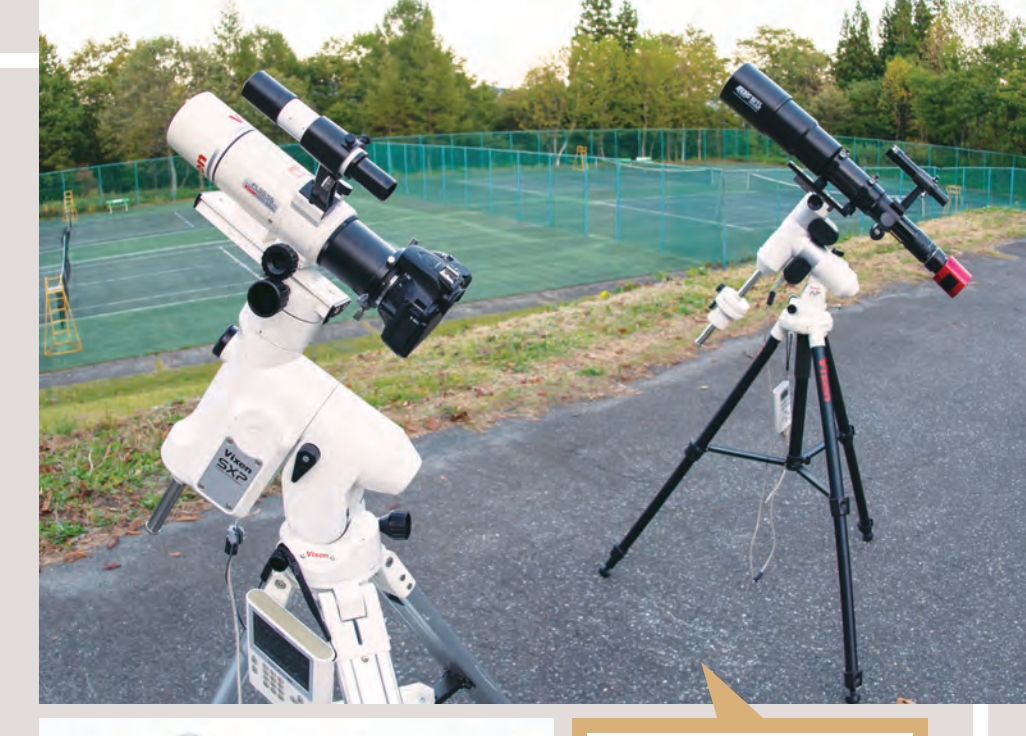

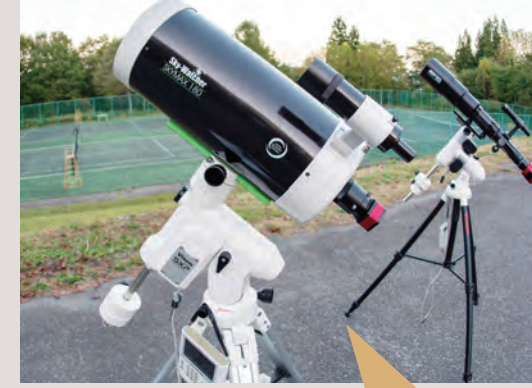

#### Sky-Watcher BKMAK 180 + Player One Neptune-C II

この鏡筒は、焦点距離が長く大口径であり、主に惑星観察に使用しています。同時に使用するPlayer One Neptune-CIIは、高解像度でありながらセンサーサイズが大きいために視野が広く、強拡大での惑星撮影でも導入をスムーズに行うことができます。

#### (右) BORG 107FL+Vixen AP 赤道儀

軽量な鏡筒と赤道儀の組み合わせで、 徒歩で持ち運ぶことができます。 BORG 107FLは軽量ですが、マルチ フラットナーを使った状態で f=648mmとなり、センサーサイズが 1インチのカメラを使えば銀河の撮影 までこなすことができます。

#### (左) Vixen FL55SS+Vixen SXP 赤道儀

広大な視野と自動導入を両立して実現 できるため、オンライン観望会でよく 使用しています。Vixen FL55SS はレ デューサーを付けた状態でf=237mm となり、大きな星雲でも一度に視野の 中に収めることができます。

#### 撮影中のようす

撮影は一つのミスが大きな失敗を生むこと があります。手順をしっかり踏んで機材を 設置し、構図やピントを入念に確認しなが ら撮影を進めます。

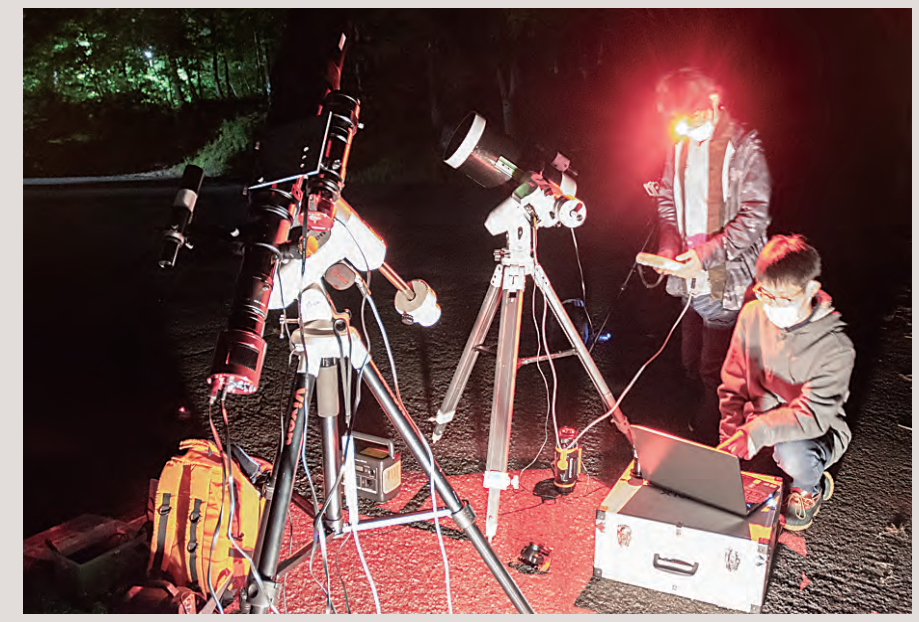

ここからは、「ステライメージLite」を 使った天体写真(胎児星雲とハート星雲) の画像処理手順を紹介していきます。画像 処理は「コンポジットパネル」と「画像処 理パネル」の2段階で行います。

# 撮影した画像をまとめる コンポジットパネル

#### ①前処理

前処理によってカメラで撮影したRAW データの現像を行います。前処理の段階 ではノイズであるホット/クールピクセルを 除去することができます。今回の「ホット /クールピクセル除去」の値はデフォルト である0.9にしましたが、値を変更するこ ともできます。

#### **②コンポジット**

続いて「コンポジット」を行います。「コ ンポジット」とはたくさんの画像を重ね合 わせてノイズを減らす処理のことです。「ス テライメージ Lite」では「コンポジットパネ ル」で、コンポジット、ダーク減算、フラッ ト補正の3つを行うことができます。ノイ ズを減らすためにはできるだけたくさんの 画像を撮影するほうが良いため、今回は 240秒露出した画像を37枚(148分)用 意しました(この画像を「ライトフレーム」 といいます)。

コンポジットの段階では「ダーク減算」と 「フラット補正」の2つを行うことができます。

「ダーク減算」とはノイズを減らす画像処 理です。「ダーク減算」を行うためにはノイ ズだけを記録した画像データ(ダークフ レーム)が必要です。ダークフレームは、 カメラにキャップを取り付けて、天体撮影 時と同じ条件で撮影を行います。なお、ノ イズは温度によって出方が変化するためラ イトフレームと同じ温度下で撮影することに 注意しましょう。名取天文台では温度を合 わせるために、ライトフレームの撮影が終 わってからその場でダークフレームを撮影

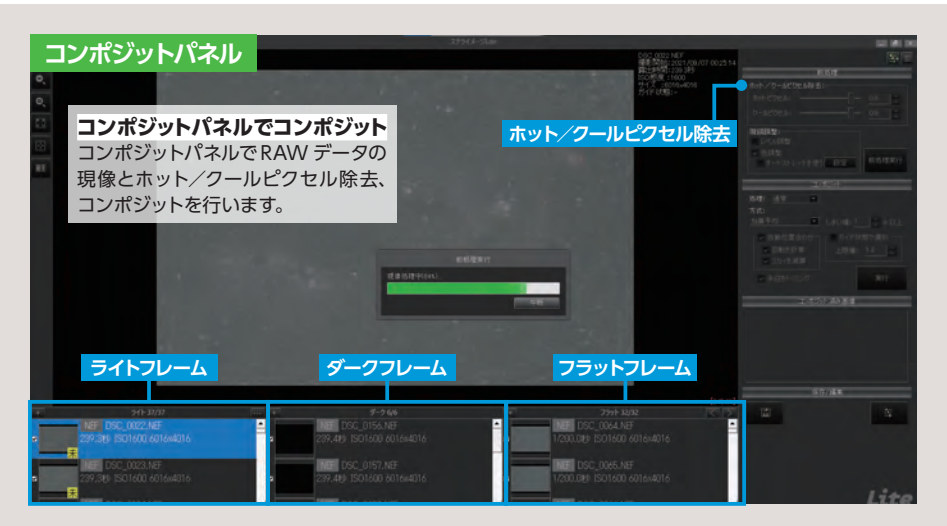

#### しています。

さらに、天体望遠鏡やカメラレンズで撮影した際には四隅が暗くなってしまう「周辺減光」が生じてしまいます。そのため「フラット補正」を使って周辺減光の補正を行います。「フラット補正」では、周辺減光だけを記録した画像が必要です。この画像を「フラットフレーム」といい、明るさが均一なものに望遠鏡を向けて撮影を行います。

フラットフレームの撮影には、ディスプレ イや空などを使うことがありますが、名取 天文台ではモバイルバッテリーで駆動可能 なトレース板を用いて、観測時にその場で 撮影をしています。それにより周辺減光だ けではなく、万が一カメラセンサーにごみ などが付着していて暗くなってしまっている 部分があっても、フラット補正で補正する ことが可能になります。

ライトフレーム・ダークフレーム・フラッ トフレームをソフトに読み込んだうえで「実 行」ボタンを押します。

実行ボタンを押すと処理された画像が表 示されるので任意の名前で保存しておきま しょう。

# スライダーで好みの画像に 画像調整パネル

次は、「画像調整パネル」で処理を進め

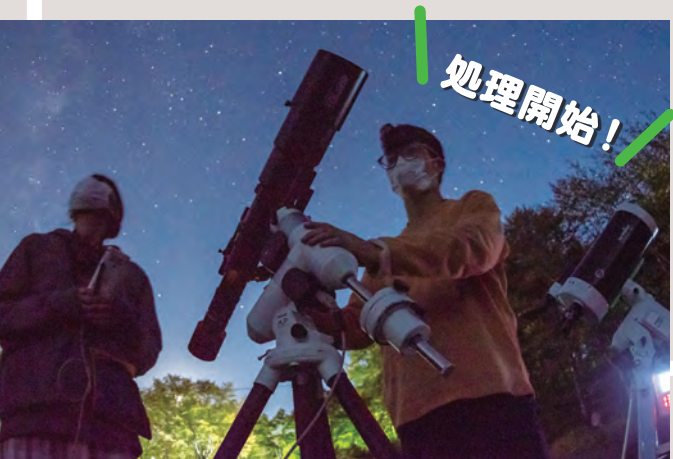

「「「「「」」」での注ましょう。「画像調整パネル」を表示し、コンポジット済み画像を開きます。画像
調整パネルにはたくさんのス
ライダーがあり、このスライ
ダーを操作することによって
コンポジット済み画像の画像
処理をすることができます。
スライダーの上から1つず

### つ機能を解説しています。

#### ①カラー調整

「カラー調整」のチェックボックスにチェッ クを入れると、画像のカラーバランスを自 動で整えてくれます。「カラー調整」では 赤・緑・青のスライダーもあり、それらを 調整することによってカラーバランスの微 調整をすることもできます。

#### **②セルフフラット**

画像の背景の明るさに偏りがある (フラットが合っていない)場合は、このスライ ダーを調整することにより背景を自動で均 ーにしてくれます。今回はコンポジット時 点でのフラット補正がうまくいったので使わ ずに次へ進みました。

#### ③シャドウ

背景の明るさを調節することができます。 スライダーを左右に動かすことによりだん だん背景の明るさが変化していくのでお好 みの明るさに調節します。背景の明るさは この後の強調処理でも変化する可能性が あるので、最後の微調整として「シャドウ」 を調節するのも良いかもしれません。

#### ④中間調

星雲や星団の淡い部分を明るくすること ができます。スライダーを動かしていくと これまで見えていなかった星雲や星団が浮 かび上がってきます。

#### ⑤ハイライト

画像全体の明るさを調整することができます。スライダーを調整して任意の明るさ に調整しましょう。

#### ⑥白飛び

白飛びした部分を抑えて、ディテールを 浮かび上がらせることができます。天体が 明るすぎて白飛びし、ディテールがかき消 されてしまっているときはこのスライダー

# ステライメージLiteを 現役高専生が使ってみた

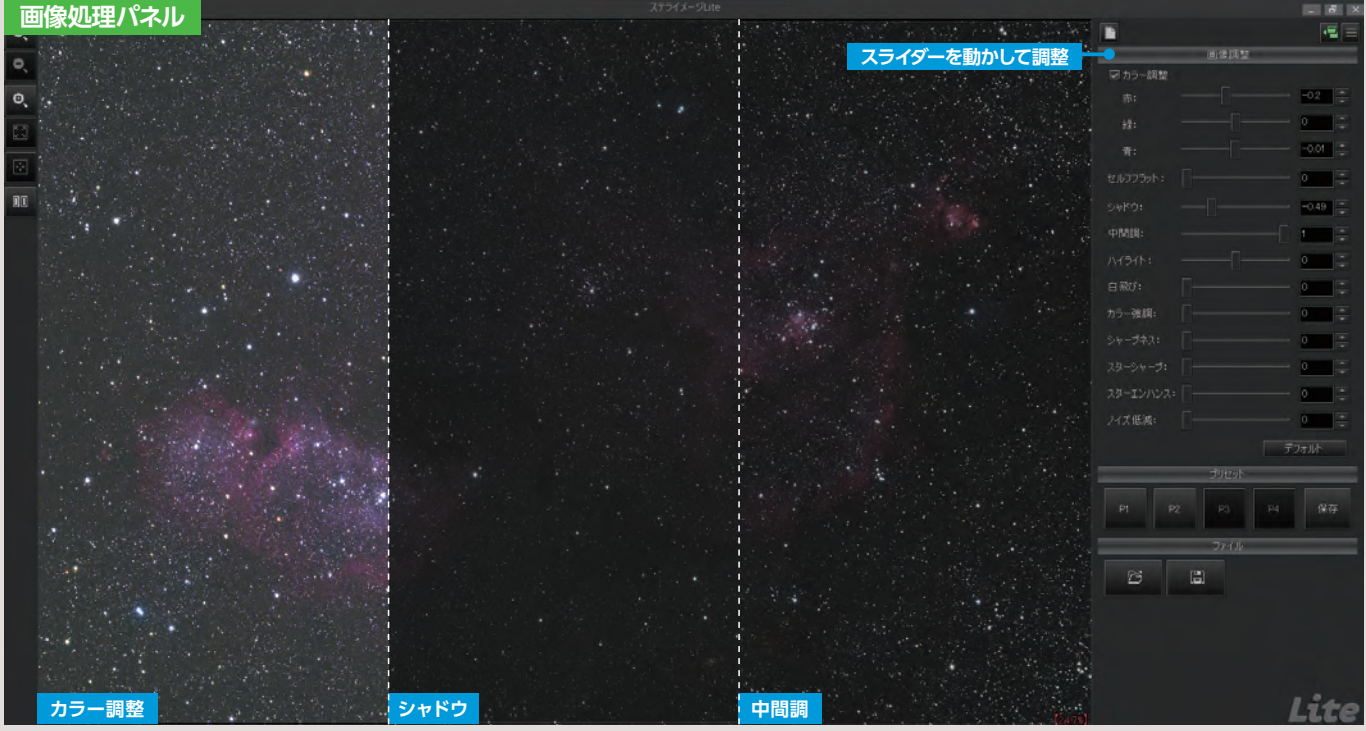

#### を調整します。

#### ⑦カラー強調

色を強調して鮮やかにすることができます。 スライダーを調整して好みの彩度に調節を します。

#### ⑧シャープネス

画像全体をシャープにすることができま す。天体の構造をシャープにすることが可 能ですが、恒星も大きくなりうるさくなっ てしまうこともあるので全体のバランスを 見ながら調節していきます。

#### **③スターシャープ**

恒星をシャープにして小さくすることが できます。星雲や銀河に対して恒星がうる さくなりすぎているときに調整します。こ の時「画像調整パネル」の左上にある拡 大ボタンを使用して恒星の部分を拡大して 見るとわかりやすいです。

#### ⑩スターエンハンス

恒星を強調することができます。星雲や 銀河に対して使ってしまうと恒星がうるさく なってしまうので今回は使用しませんでした。 星団の微光星を強調したい時などに試して みると良いと思います。

#### ⑪ノイズ低減

ノイズを軽減することができます。背景 にあるノイズを軽減することができますが、 やりすぎると星雲もぼんやりとしてしまうの で、星雲部分を拡大しながらバランスを考 えて調節します。

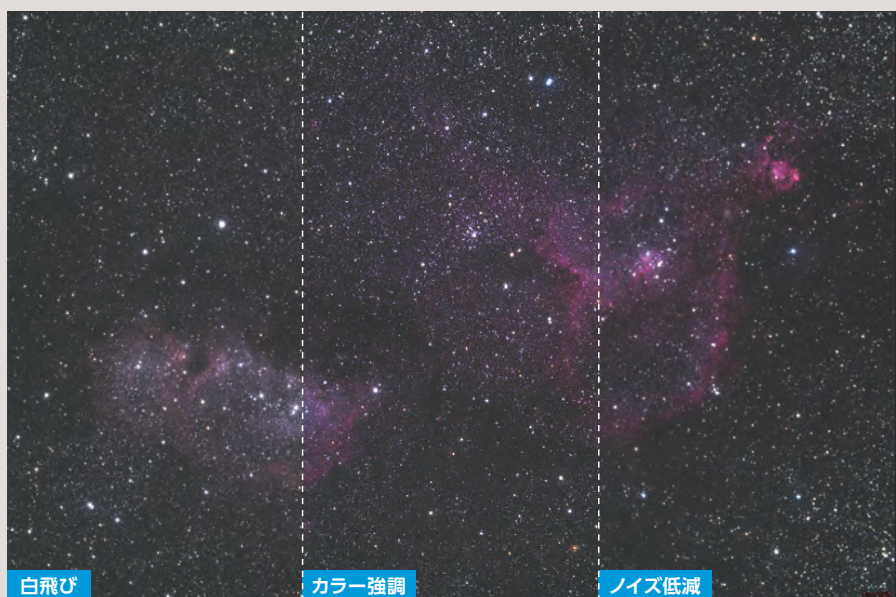

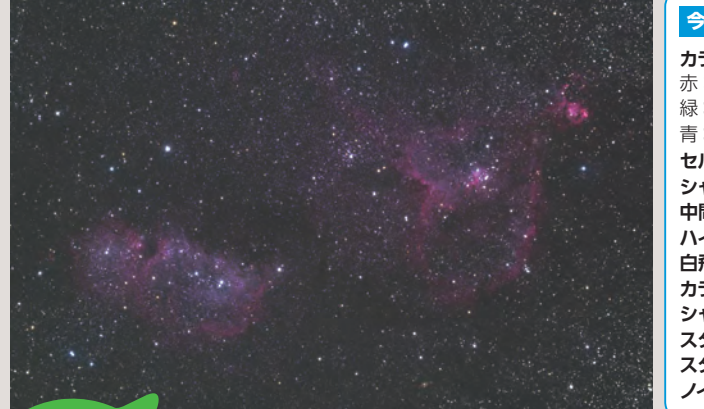

| 今回の各画像調  | 整の値   |
|----------|-------|
| カラー調整    | ON    |
| 赤:-0.2   |       |
| 緑:0      |       |
| 青:-0.01  |       |
| セルフフラット  | 0     |
| シャドウ     | -0.49 |
| 中間調      | 1     |
| ハイライト    | 0.74  |
| 白飛び      | 0.04  |
| カラー強調    | 0.90  |
| シャープネス   | 0     |
| スターシャープ  | 0.03  |
| スターエンハンス | 0     |
| ノイズ低減    | 0.07  |

Vixen FL55SS+レデューサーSXP 赤道儀 オートガイドあり Nikon D5600

完成!

# 画面にしたがって操作! 手軽に画像処理を楽しめる

今回「ステライメージ Lite」を使用して 感じた良い点は2つあります。

1つ目は、表記が日本語であるため初心 者でもわかりやすく、ソフトの画面に従って 操作していけば簡単に画像処理をすること ができる点です。私が画像処理を始めたば かりのころに感じた最初の壁は、「画像処理 で何ができるのかわからない」ということ でした。しかし、「ステライメージ Lite」に は、画像処理に必要な最小限の機能はす べて備わっていて、簡単なスライダーで操 作することができます(ここでいう「画像 処理に必要な機能」とは、コンポジットや 淡い部分を浮かび上がらせる処理、ノイズ を低減させる処理などのことです)。それ により、初めてでも簡単に画像処理をする ことができ、また画像処理によって得られ る効果についても学ぶことができます。また、 前処理やコンポジットなどの処理が簡単な ボタン操作でできる上に高速であるため、 手軽に画像処理を楽しむことができます。

2つ目は、「ステライメージ Lite」には、 PDF のマニュアルと練習用のサンプル画像 が付属している点です。マニュアルにはソ フトの使い方のみならず、サンプル画像を 例にした画像処理の解説までついています。 それらを活用することでソフトを買うだけで 画像処理を始められます。

これらの理由から、撮影や画像処理をし てみたいけれど何から始めたらいいのかわ からない……という方に必要なものがすべ て備わっており、すぐに画像処理を始める ことができます。

ですが、正直に言うとこのソフトにも弱 点はあります。それは画像処理をするにあ たって必要最小限度の機能のみしか搭載さ れていないことです。主要な機能に絞られ ているので、初心者でも迷わずに処理がで きますが、これ以外の機能も上達するにつ れておのずと欲しくなってくるものだと思い ます。それ以外の機能とは、ヒストグラム の表示やトーンカーブなどです。ヒストグ ラムとは明るさごとの情報量を示すグラフで、 私はカラーバランスを整える場合によく使っ ています。一方のトーンカーブは操作する ことにより写真の明るさや明暗の比率(コ ントラスト)を調整することができます。そ 機能比較
ステライメージLite(ライト版)とステライメージ9(フル版)の違いを示します。
ライト版は、画像のコンポジットおよび天体画像調整に特化した画像処理ソフトです。
そのため、フル版の詳細編集モードはありません。詳細編集モードでできる処理について、
詳しくはステライメージ9の製品情報ページ、またはPDFマニュアルをご覧ください。

|                | フル版          | ライト版         | 備考   |
|----------------|--------------|--------------|------|
| 高速化処理          | $\checkmark$ | $\checkmark$ |      |
| RAW現像          | $\checkmark$ | $\checkmark$ |      |
| 詳細編集モード        | $\checkmark$ |              |      |
| 自動処理モード        | $\checkmark$ | $\checkmark$ |      |
| コンポジットパネル      |              |              |      |
| ダーク/フラット補正     | ✓            | $\checkmark$ |      |
| ホット/クールピクセル除去  | $\checkmark$ | $\checkmark$ |      |
| 階調調整           | $\checkmark$ | $\checkmark$ |      |
| 通常コンポジット       | $\checkmark$ | $\checkmark$ |      |
| 比較明コンポジット      | $\checkmark$ | $\checkmark$ |      |
| メトカーフコンポジット    | $\checkmark$ |              |      |
| 画像調整パネル        |              |              | *1   |
| カラー調整          | $\checkmark$ | $\checkmark$ |      |
| セルフフラット        | $\checkmark$ | $\checkmark$ |      |
| シャドウ・中間調・ハイライト | $\checkmark$ | $\checkmark$ |      |
| スターシャープ        | $\checkmark$ | $\checkmark$ |      |
| スターエンハンス       | $\checkmark$ | $\checkmark$ |      |
| ノイズ低減          | $\checkmark$ | $\checkmark$ |      |
|                |              |              | +++/ |

※1 フル版の詳細編集モードとは異なり、調整に関してのダイアログによる詳細な設定変更はできません。

| ステライメージし                                                   | .iteで画像処                                                | 理┥┙╱ァ                                                            | 'ンドロメダ銀河                                                                                                    |  |  |  |
|------------------------------------------------------------|---------------------------------------------------------|------------------------------------------------------------------|----------------------------------------------------------------------------------------------------|--|--|--|
|                                                            |                                                         | アのほど<br>す白こてするです。<br>ですえる行<br>しよっ<br>汚目<br>と<br>的<br>ド<br>り<br>出 | ドロメダ銀河は、秋<br>河の代表とも言える<br>大中心付かで美しい明って<br>で、小小かすので、<br>いたなしいが明る。そう<br>かで上がの白瓶してきた。<br>いました。ののことで<br>がのしたです。<br>でのでした。<br>にいました。<br>にのでした。<br>にのでした。<br>にので<br>にした。<br>にの<br>ためで<br>にした。<br>にの<br>ためで<br>にした。<br>にの<br>ためで<br>に<br>た。<br>の<br>で<br>に<br>た。<br>の<br>で<br>に<br>た。<br>の<br>の<br>に<br>た。<br>の<br>の<br>に<br>の<br>に<br>の<br>で<br>に<br>の<br>で<br>で<br>で<br>で<br>で<br>で<br>、<br>の<br>つ<br>で<br>き<br>で<br>で<br>で<br>で<br>、<br>で<br>の<br>で<br>ぎ、<br>の<br>で<br>で<br>、<br>の<br>つ<br>で<br>ぎ<br>の<br>で<br>ぎ、<br>の<br>で<br>で<br>が<br>の<br>で<br>ぎ、<br>の<br>で<br>が<br>の<br>で<br>が<br>の<br>で<br>ぎ<br>の<br>で<br>が<br>の<br>で<br>の<br>で<br>の<br>で<br>の<br>で<br>の<br>で<br>の<br>で<br>の<br>で<br>の<br>で<br>の |  |  |  |
| 面像 カラー調整 ON   意:-0.05 点:0   日本 一日、日本   200 青:0   セルフフラット 0 | シャドウ -0.3<br>中間調 1<br>ハイライト 0.39<br>白飛び 1<br>カラー強調 0.35 | シャープネス<br>スターシャープ<br>スターエンハンス<br>ノイズ低減                           | 0.69<br>0.09<br>0<br>0.19                                                                                                    |  |  |  |
| Vixen FL55SS+フラットナー Vixen AP赤道儀 オートガイドあり Nikon D5600       |                                                         |                                                                  |                                                                                                    |  |  |  |

## もっと天体画像処理を楽しむ! ステライメージ9

「ステライメージ Lite」で 画像処理に慣れてきたら、 「ステライメージ9」に アップグレードするのが おすすめ。「詳細編集モー ド」などでさらに細かく 調整を行うことができる ので、より自分好みの作 品を作ることができます。 「ステライメージ Lite」と 同じ画面で処理ができる 「自動処理モード」を使う こともできるので安心です。

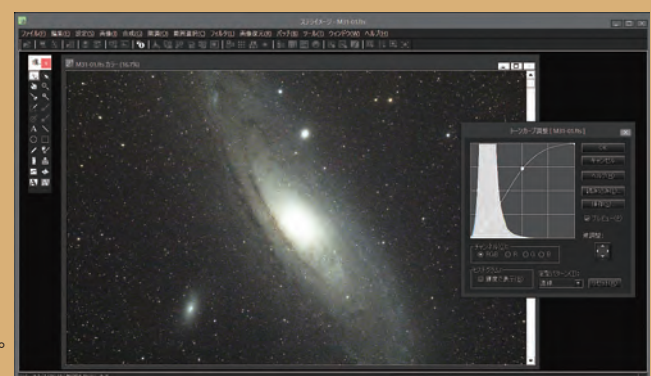

ステライメージLiteを 現役高専生が使ってみた

れにより暗いところを明るく、明るいところ はそのままにするというような処理が可能 になります。

しかし、画像処理が上達した人に向けた サービスも「ステライメージ Lite」には用 意されています。「ステライメージ Lite」 の上位互換である「ステライメージ 9」へ のアップグレードサービスです。「ステライ メージ9」では、詳細編集モードにてトー ンカーブでの調整など細かい調整を行うこ とができ、「ステライメージ Lite」ユーザー は「ステライメージ9」に優待価格でアッ プグレードすることができます。

まずは手軽に使える「ステライメージ Lite」で画像処理の楽しさと画像処理につ いて学び、上達した暁には「ステライメー ジ9」へのアップグレードをする……このようにユーザーのレベルに合わせたサービス が用意されているのもステライメージ Lite の特長だと思います。

初めての画像処理に必要なものがすべて 備わっている「ステライメージ Lite」で、 みなさんも画像処理の世界に触れてみては いかがでしょうか?

ステライメージLiteで画像処理 プレアデス星団 調整前 調整後

| 画像調整の値                                                                    |                                                                 |  |  |  |
|---------------------------------------------------------------------------|-----------------------------------------------------------------|--|--|--|
| <b>カラー調整</b><br>赤:-0.16<br>緑:0                                            | ON                                                              |  |  |  |
| 青:0.03<br>セルフフラット<br>シャドウ<br>中間調<br>ハイライト<br>白 元子 ①<br>シャープネス<br>スターシンハンス | 0.16<br>-0.45<br>1<br>0.66<br>0.05<br>0.64<br>0.14<br>0.08<br>0 |  |  |  |
| スラーエンハンス<br>ノイズ低減                                                         | 0.15                                                            |  |  |  |

プレアデス星団は、星団の周りを星雲が取り巻いているため、 星雲を強調しつつも星がうるさくなりすぎないように画像処 理をしていきます。そこで、「中間調」や「ハイライト」で強 調処理をした後に、「スターシャープ」で星を小さくすること にしました。また、今回の処理ではコンポジット時点でフ ラット補正がうまくいかなかったので「セルフフラット」の

機能を使用しました。処理前は、周辺減光により画像の四 隅が暗くなってしまっていましたが、セルフフラットによっ て背景を均一にすることができました。フラット補正は撮 影時の条件によってうまく働かないこともありますが、「セ ルフフラット」の機能を用いれば簡単に修正することもでき そうです。

25 🔳

BORG 107FL+フラットナー Vixev SXP赤道儀 オートガイドあり Nikon D5600

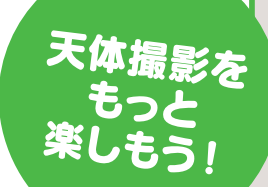

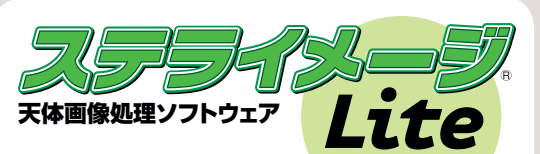

●ステライメージ Lite 天体写真に特化した調整機能を搭載! 手軽に天体画像処理を楽しもう。 詳しい製品情報は89ページにて。

https://www.astroarts.co.jp/products/ stllite/stlimg/

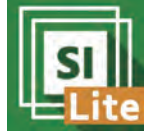

製品・ご購入は こちら

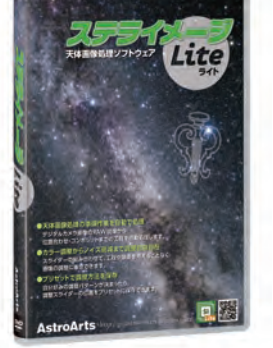

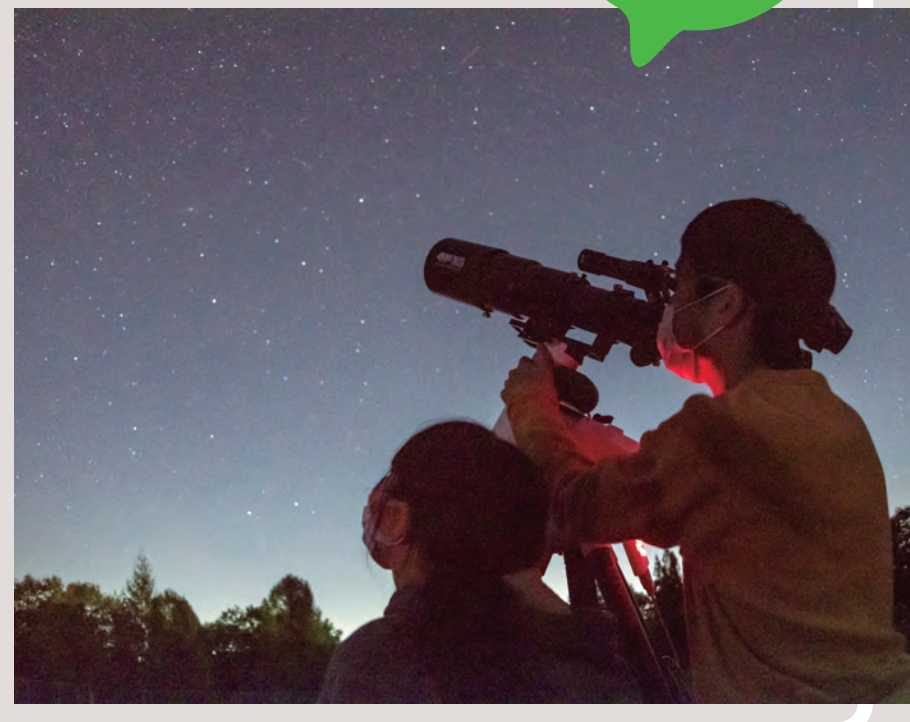